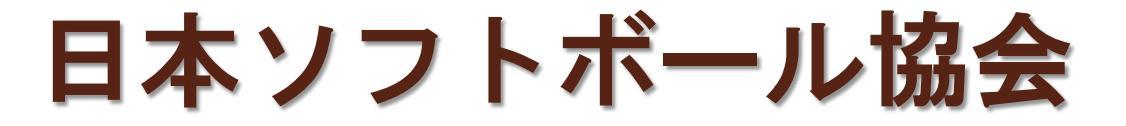

## 登録操作マニュアル ~県北ソフトボール協会用~

0

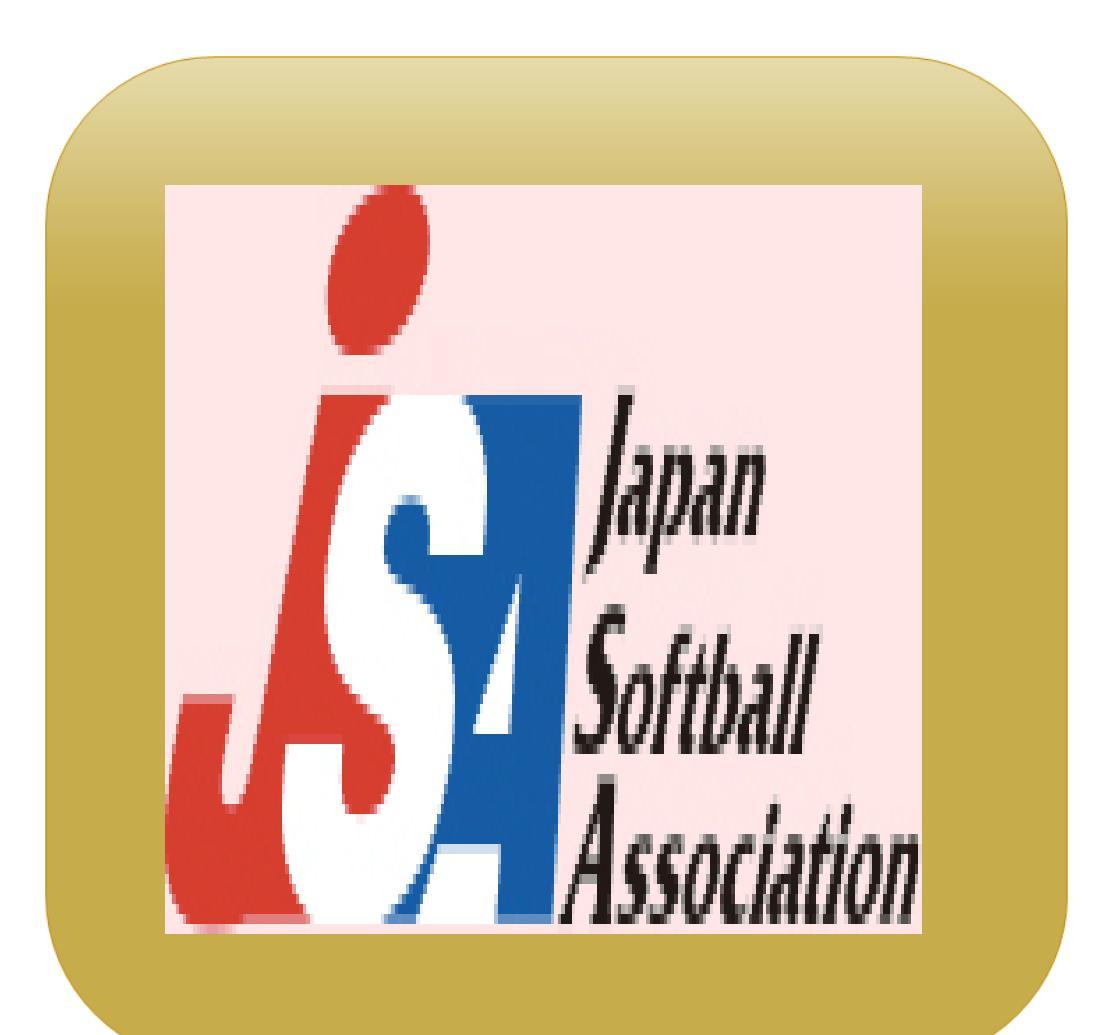

kenpoku250201ver.1

| 項目名 | <u>始めに</u> 02                |
|-----|------------------------------|
| 項目名 | 操作手順1                        |
| 項目名 |                              |
| 項目名 | チーム名等登録                      |
| 項目名 | <br>指導者登録 17                 |
| 項目名 |                              |
| 項目名 | ·······<br>連絡責任者登録 ·······25 |

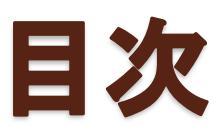

## 日本ソフトボール協会 チーム登録 操作方法手順

## • 始めに

Munte

<u>日本ソフトボール協会登録用紙(Excel版)の操作は、</u> <u>日ソ協登録申請書A表のみ入力</u> B表・C表・D表は入力不要です

# 操作1 日ソ協登録申請書A表の選択

### エクセル画面の下部にある 「日ソ協申請書A表」を選択

|     |            | · · · · · |        | -                                   | -      | •         |              |          | ÷       |       | 1.5   |  |
|-----|------------|-----------|--------|-------------------------------------|--------|-----------|--------------|----------|---------|-------|-------|--|
|     | Excel      | 登         | 録      | 説                                   | 明      |           | [240304]     |          |         |       |       |  |
| 1.  | 概要         | Excelデー   | タでの 登録 | を受けた                                | すけま    | す。        |              |          |         |       |       |  |
|     |            |           |        |                                     |        |           |              |          |         |       |       |  |
| 2.  | ファイル名      | kenpo ku- | ver1   |                                     |        | (Excel)   |              |          |         |       |       |  |
|     | 内訳         | シート1      | 説明書    |                                     |        |           |              |          |         |       |       |  |
|     |            | シート2      | 連絡責任   | 者登録                                 |        |           |              |          |         |       |       |  |
|     |            |           | 大会申し   | 込み 等を                               | ε×-,   | ルで受け付     | けます。         |          |         |       |       |  |
|     |            |           | そのため   | には、メ                                | ールフ    | アドレスを登    | 録してくださ       | 561.0    |         |       |       |  |
|     |            | シート3      | 日ン協    | 登録申                                 | ∃請∶    | 書A表       |              |          |         |       |       |  |
|     |            |           | A表(こ)  | 入力し                                 | てく:    | ださい。      |              |          |         |       |       |  |
|     |            |           | 監督、コー  | - チが 選                              | 手を手    | 康ねる場合Ⅰ    | 1 t. 00. 01. | @(記号、    | 環境依存文   | 字)とする |       |  |
|     |            |           | 選手が26  | i名以上@                               | 刀場さ    | 合は、再度を    | 、表から作成       | えした 別ファ  | ィルを追加   | のこと   |       |  |
|     |            |           | その場合   | のファイ                                | ル名     | は、チームキ    | 名の末尾に1       | ~の数字     | を加えること  | :     |       |  |
|     |            |           | (複数のつ  | ファイルと                               | ごなり:   | ます。)      |              |          |         |       |       |  |
|     |            |           | ※ 生涯種  | 重別の 祷                               | と数値    | 人登録の      | 場合           |          |         |       |       |  |
|     |            |           | (1)監督  | ・コーチョ                               | 名右隊    | 舞枠の 欄より   | ノーもしくはと      | △を選択     |         |       |       |  |
|     |            |           | (2)選手  | の場合に                                | ‡. Ur  | √右隣枠より    | ∣○を選択        |          |         |       |       |  |
|     |            |           | (注)生涯  | (注)生涯種別で複数登録される場合は、シート「説明書(? 照ください。 |        |           |              |          |         |       |       |  |
|     |            | シート4      | 日ン協登   | 録申請書                                | ₿₿表    |           | -            |          |         |       |       |  |
|     |            | シート5      | 日ン協登   | 録申請書                                | 書○表    | 0         | ▲表のけ         | ഷ പ്രജി  |         |       |       |  |
|     |            | シート6      | 日ン協登   | 録申請書                                | ₿D 表   | $\sim$ –  | J reactory   | 10.0 200 |         |       |       |  |
|     |            | シートフ      | 登録者一   | ・覧 🗕                                |        |           |              |          |         |       |       |  |
|     |            |           | A表の内容  | 容が 反明                               | もされ    | ます。       |              |          |         |       |       |  |
|     |            |           | 選手が26  | i名以上(                               | 刀場さ    | 含Ⅰま、No.26 | 以降 に別フ       | アイル(     | · · · · | より    |       |  |
|     |            |           | 個房川こ{装 | 牧式を値                                | ।ਟਰਾਂਟ | る} 等でコビ   | 一、貼付して       | こくナミネ    |         |       |       |  |
|     |            | シート8      | 登録追加   | 旧                                   |        |           |              |          |         |       |       |  |
|     |            |           | 登録追加   | をした場                                | 書合1ま   | 、その内容     | をシート6登       | 録考       | 全貝占     | 付すると  |       |  |
|     |            |           | 大会参加   | 1名簿が3                               | 容易     | こ作成でぎる    | ます。          |          |         |       |       |  |
| L   |            |           |        |                                     |        |           |              |          |         |       |       |  |
| з.  | 注意事項       | (1)文字の    | )大ぎさ、フ | フォント、                               | 罫線     | 等のスタイ     | して変更し        |          |         |       |       |  |
|     |            | (2)表示され   | れているコ  | メントは、                               | 印刷     | はれません     | •            |          |         |       |       |  |
|     |            | (3)Excel  | データで 音 | 録する                                 | 場合     | は、ファイノ    | レ名をチーム       | 5名とする    | i ie    |       |       |  |
|     |            | (4)大会参    | 加申込み即  | 寺のファー                               | イルネ    | 4lat.     |              |          |         |       |       |  |
| <   | > 説        | 明書 説      | 明書 (2) | 連絡責                                 | 任者     | 登録 日ン     | ノ協登録申請       | 諸A表      | 日ソ協登録   | 申請書B表 | 日ソ協登録 |  |
| 備完了 | 「「「「「「「」」」 | クセシビリティ:  | 検討が必要で | です                                  |        |           |              |          |         |       |       |  |
|     |            |           |        |                                     |        |           |              |          |         |       |       |  |
|     |            |           |        |                                     |        |           |              |          |         |       |       |  |

## 操作2 競技種別の選択①

**Willin** 

#### エクセル画面上部にある競技種別を入力

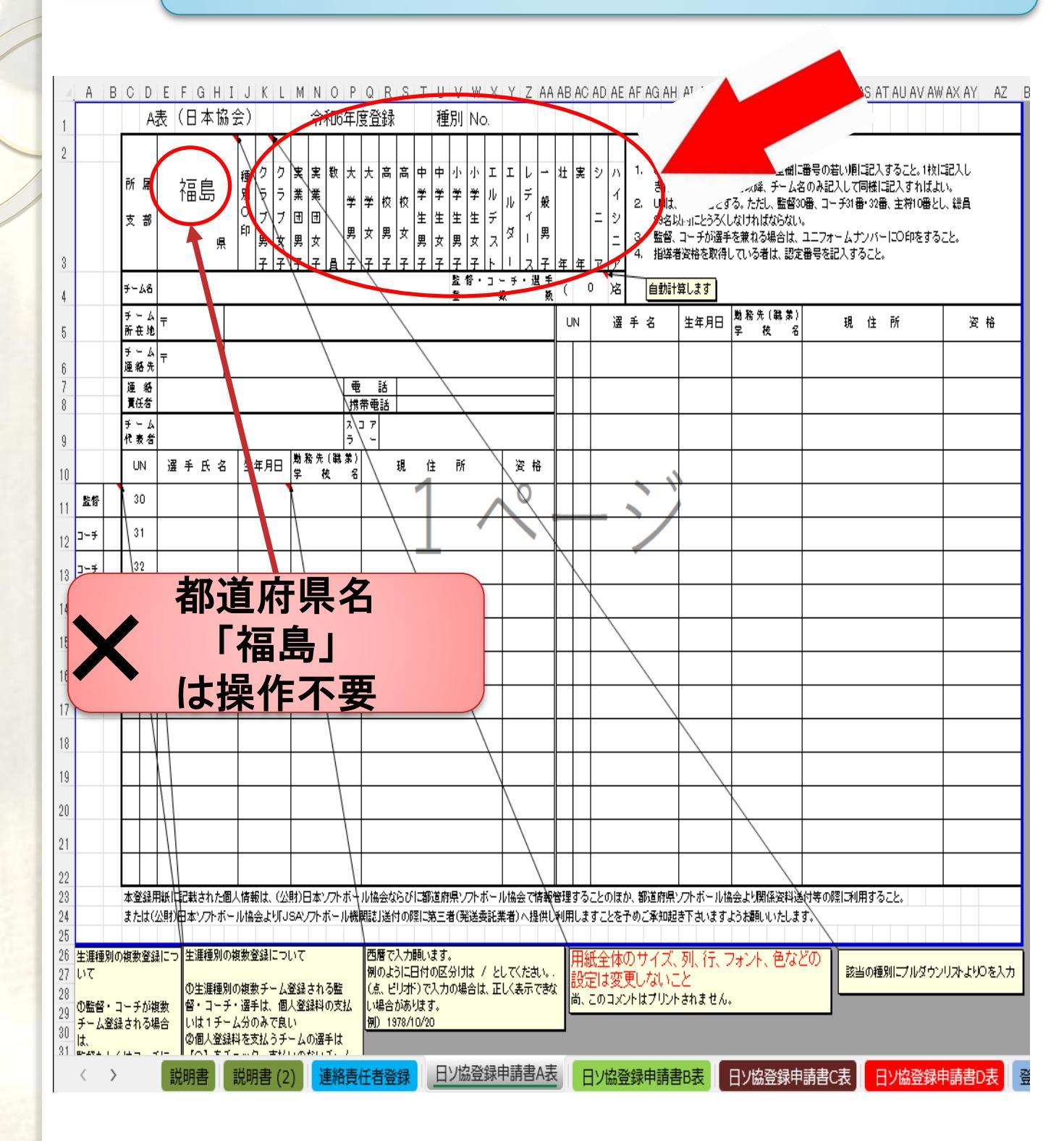

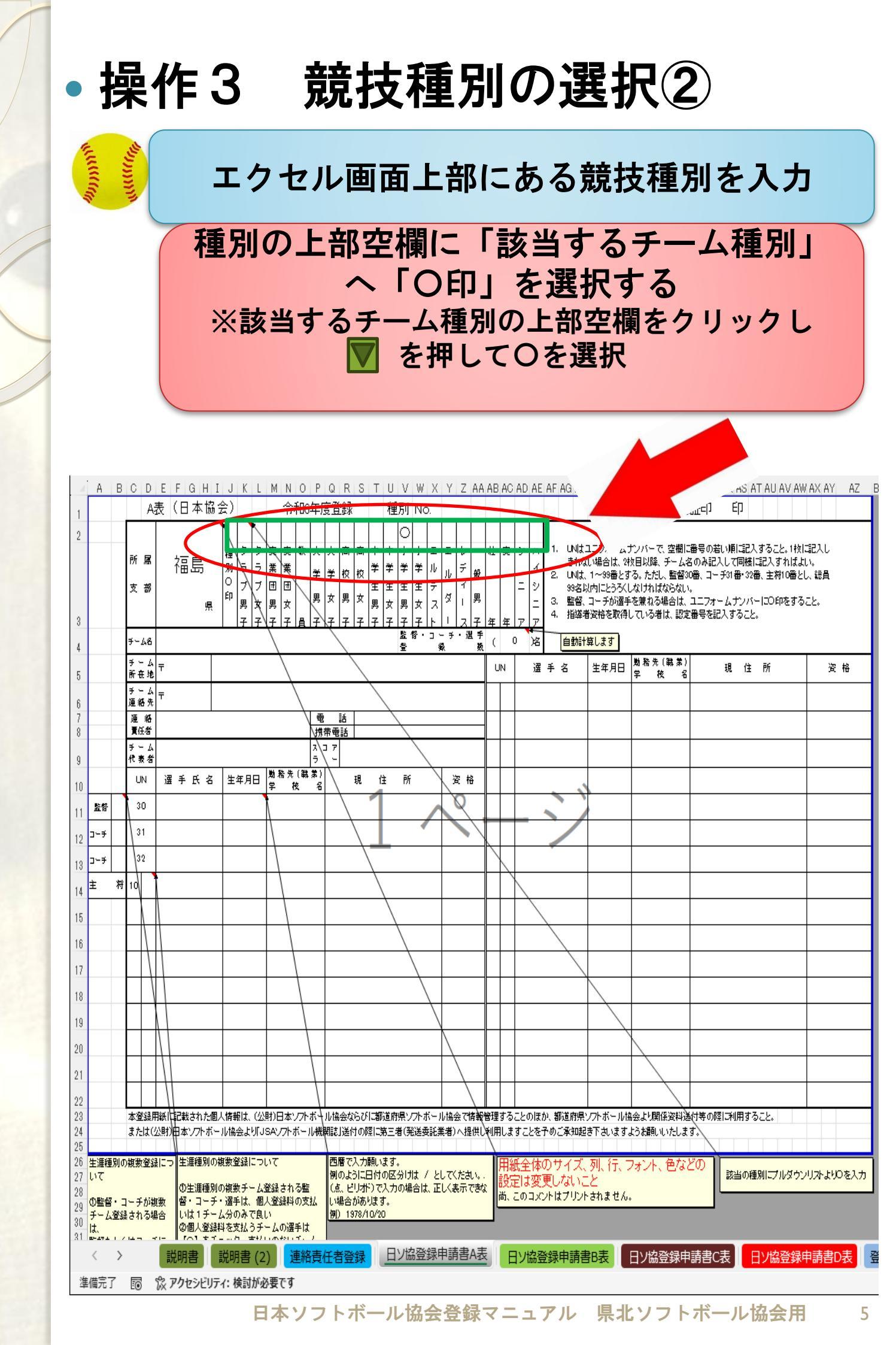

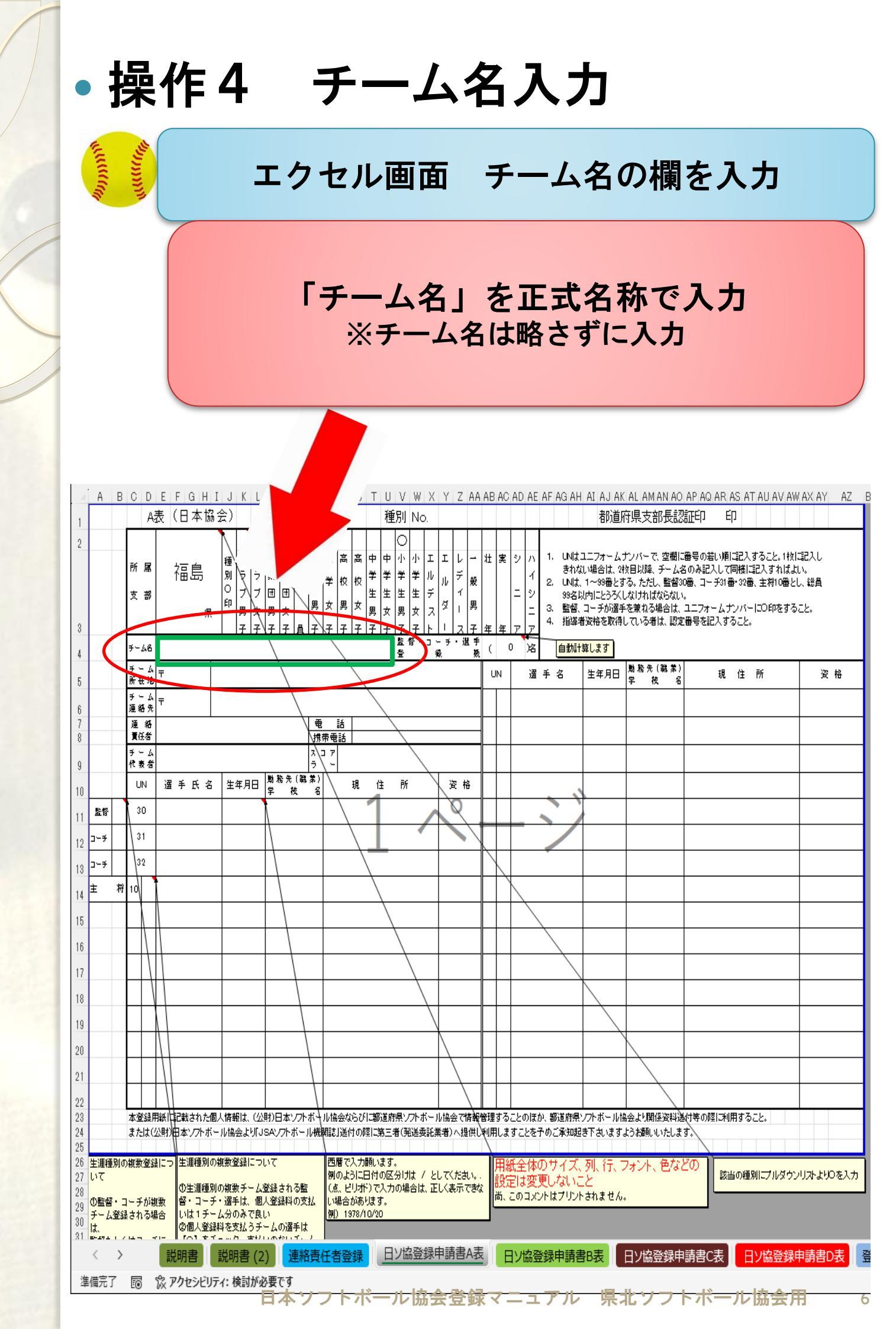

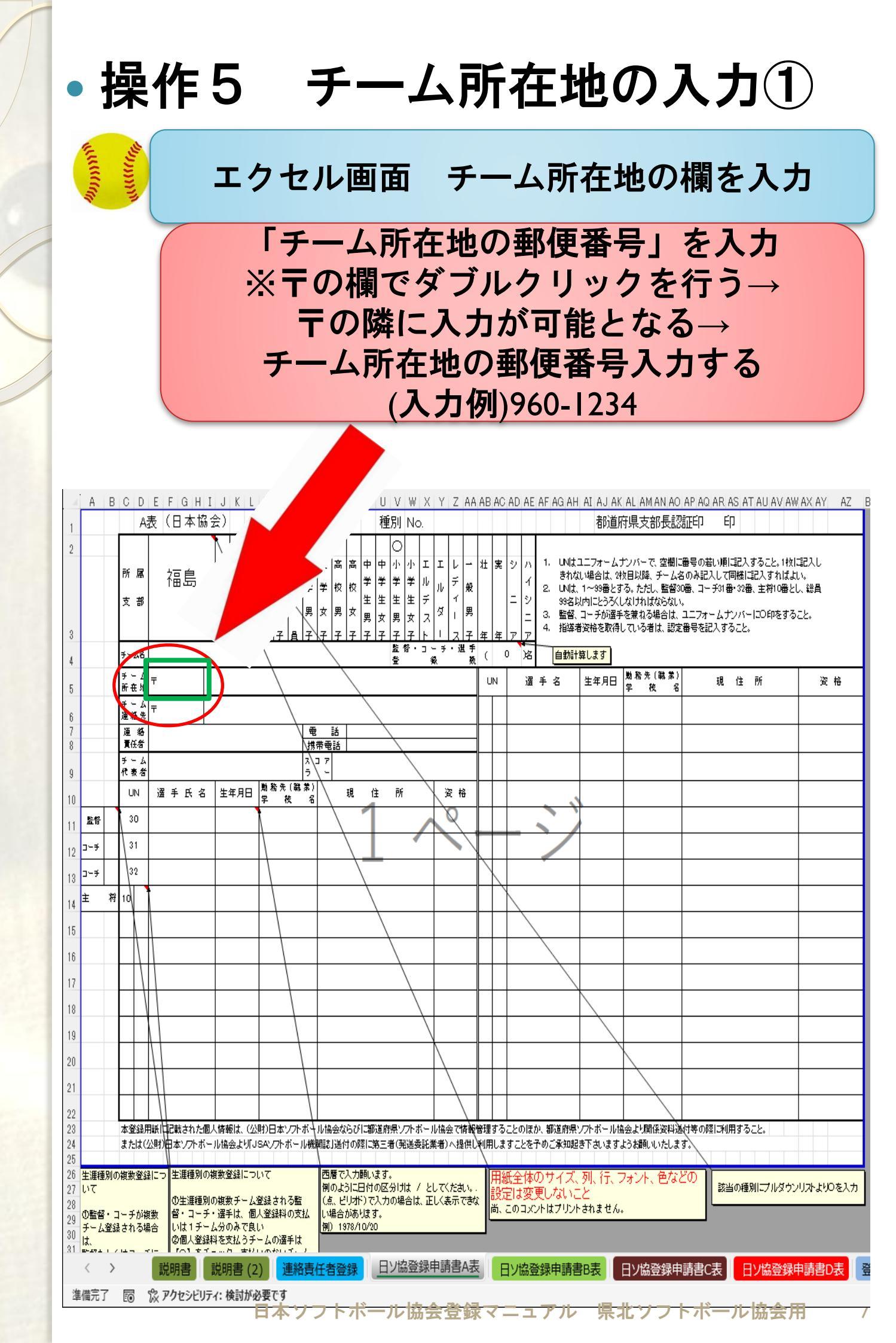

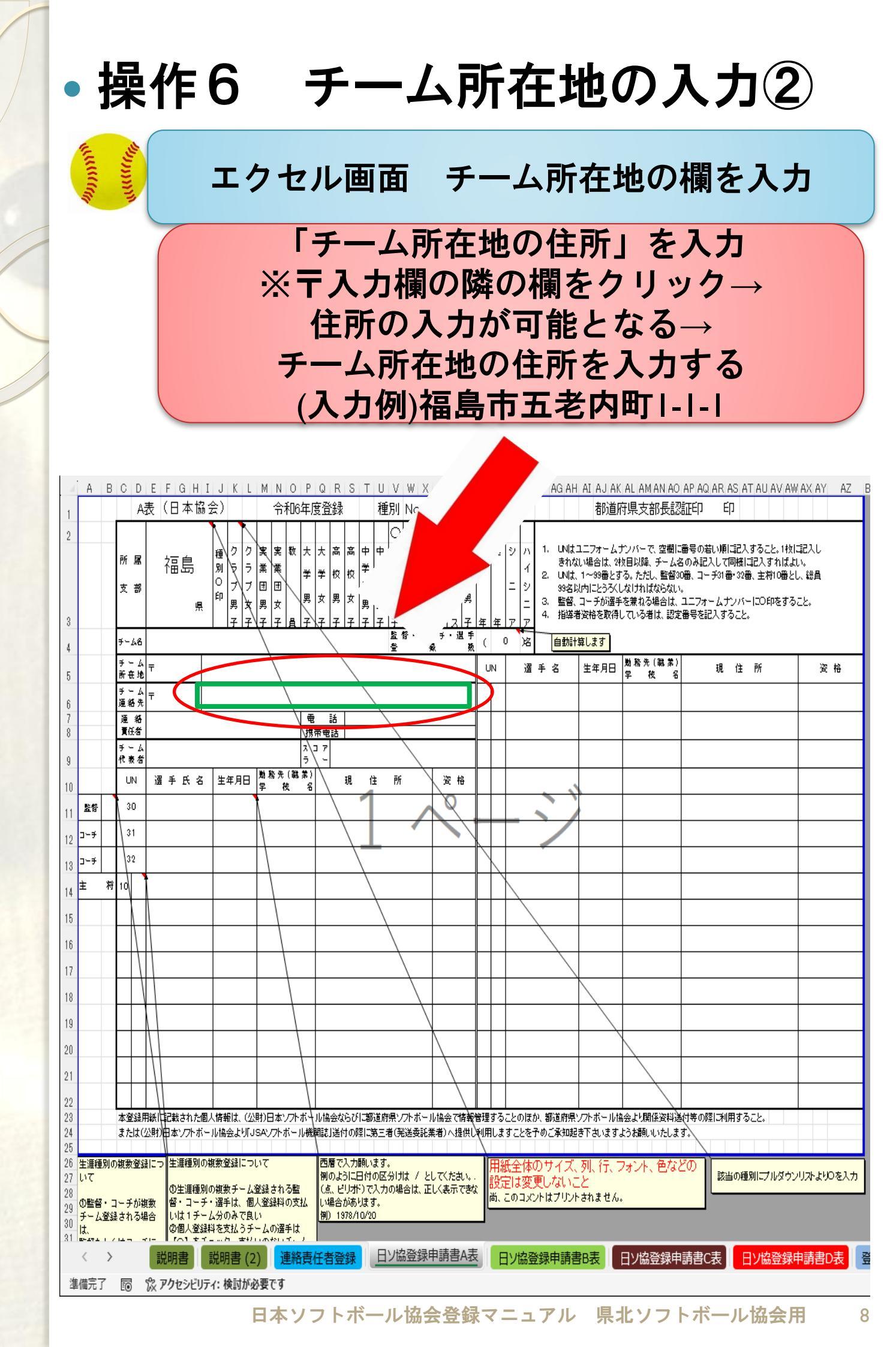

| • 操作                                                                                                    | F <b>7</b>                                                                                                    | チーノ                                                                                                    | 〉連                                                        | 絡                                                                          | ものノ                                                                                                    | く力(1                                                                                                    | D                                                                                                    |
|----------------------------------------------------------------------------------------------------|----------------------------------------------------------------------------------------------------|----------------------------------------------------------------------------------------------------|-----------------------------------------------------------|----------------------------------------------------------------------------|----------------------------------------------------------------------------------------------------|----------------------------------------------------------------------------------------------------|----------------------------------------------------------------------------------------------------|
| MULLICO                                                                                                    | エクセ                                                                                                    | ル画面                                                                                                    | チー                                                        | -ム連                                                                        | 絡先の                                                                                                    | 欄を入こ                                                                                                    | ታ                                                                                                    |
|                                                                                                    | 「チ<br>※〒<br>チ-                                                                                                    | ーム連約<br>の欄でら<br>Fの隣に<br>-ム連絡<br>(入                                                                                                    | A<br>チ<br>ブ<br>ル<br>入<br>た<br>の<br>人<br>の<br>の            | )<br>郵便<br>が可<br>郵便<br>)<br>960-                                           | 番号」<br>ックを<br>能となる<br>番号入力<br>1234                                                                                                    | を入力<br>行う→<br>う→<br>」する                                                                                                    |                                                                                                    |
| A B C D E F<br>1 A表(日<br>2                                                                                                    | GHIJKLMN<br>本協会)<br>島 卿                                                                                                    | <u> </u>                                                                                                    | Y Z AA AB AC<br>エレー1 壮実<br>ルデ般<br>ィ 男<br>リス子年年<br>(1 ス子年年 | AD AE AF AG AF<br>シ ハ 1. UNは<br>オ 2. UNは<br>ジ ス 3. 監督<br>ア ア 4 自動          | AI AJ AK AL AM AN AO<br>都道府県支部長認<br>ユニフォームナンバーで、空間に<br>3.0.場合は、9枚目以降、チーム名<br>、1~99番とする。ただし、監督30<br>以内にとうべしなければならない、<br>コーチが選手を兼ねる場合は、<br>岩姿裕を取得している者は、認定<br>算します | AP AQ AR AS AT AU AV A<br>証印 印<br>翻号の若い順に記入すること。1村<br>のみ記入して同様に記入すれば<br>増、コーチ31番・32番、主将10番・<br>ユニフォームナンバーにO印をす。<br>番号を記入すること。 | ₩ AX AY AZ B<br>」<br>」<br>」<br>」<br>」<br>」<br>】<br>」<br>】<br>】<br>】<br>】<br>】<br>】<br>】<br>】<br>】<br>】<br>】 |
| 5 $J = -J$ 6 $J = -J$ 7 $J = -J$ 8 $J = -J$ 9 $J = -J$ 10 $UN$ $ZZ = J$ 11 $ZC = J$ $J = -J$ 12 $J = -J$ $J = -J$ 13 $J = -J$ $J = -J$ 14 $Z = J$ $J = -J$ 15 $J = J$ $J = -J$ 16 $J = J$ $J = -J$ 17 $J = J$ $J = -J$ 18 $J = J$ $J = -J$ 19 $J = J$ $J = -J$ 20 $J = J$ $J = J$ 21 $J = J$ $J = J$ 22 $J = J$ $J = J$                                                                                                    | 氏名     生年月日     勤務先(職業)       日     日       日     日 | ● 話<br>携帯電話<br>ファー<br>・・・・・・・・・・・・・・・・・・・・・・・・・・・・・・・・・・・                                                                                                    |                                                           | · 通 手 名                                                                    | <br>生年月日<br> <br>学校<br>名<br> <br>-<br>-<br>-<br>-<br>-<br>-<br>-<br>-<br>-<br>-<br>-<br>-<br>-                                                                   | 現住所                                                                                                    |                                                                                                    |
| 23     本登録用紙[[17]]       24     または(公明)日本       25     第二人士(公明)日本       26     生涯種別の複数登録[こつ 生       27     いて       28     の監督・コーチが複数       29     チーム登録される場合       30     は、       31     よなしくはつ マーチ       本営録目の     第二人子が複数       32     生活       33     たいて       34     たいて       35     たいて       36     この       37     ごの       38     この       39     この       30     この       31     たいしくはつ マート       32     この       33     この       34     この       35     この       36     この       37     この       38     この       39     この       30     この       31     この       32     この       33     この       34     この       35     この       36     この       37     この       38     この       39     この       39     この       39     この       30     この       30     この <th>された個人情報は、(公財)日本ソフトボ<br/>ソフトボール協会より「JSAYフトボール<br/>種類の複数登録について<br/>主連種別の複数チーム登録される監<br/>・コーチ・選手は、個人登録料の支払<br/>は1チーム分のみで良い<br/>副人登録料を支払うチームの選手は<br/>こします。中央、ませいのなりにす。<br/>書<br/>説明書(2)<br/>連絡語<br/>こうビリティ:検討が必要です</th> <th><ul> <li>・ル協会ならび「都道府県ソフトボー・<br/>機関記」送付の際に第三者(発送委託)</li> <li>西暦で入力願います。</li> <li>例のように日付の区分けは / と<br/>(点、ビリボ)で入力の場合は、正<br/>い場合があります。</li> <li>例) 1978/10/20</li> <li>5任者登録</li> <li>日ソ協登録</li> </ul></th> <th>ル協会で構新管理する<br/>業者)へ提供し利用し<br/>にてください、・<br/>こく表示できな<br/>申請書A表</th> <th>ことのほか、都道府県<br/>ますことを予めご承知時<br/>低全体のサイズ<br/>定は変更しないい<br/>このコメントはブリン<br/>ヨソ協登録申請得</th> <th>シントボール協会より開係資料通<br/>ま下さいますような願いいたしまう<br/>、列、行、フォント、色など<br/>こと<br/>トされません。</th> <th></th> <th>いりみよりのを入力<br/>神請書D表<br/>・<br/>田 9</th> | された個人情報は、(公財)日本ソフトボ<br>ソフトボール協会より「JSAYフトボール<br>種類の複数登録について<br>主連種別の複数チーム登録される監<br>・コーチ・選手は、個人登録料の支払<br>は1チーム分のみで良い<br>副人登録料を支払うチームの選手は<br>こします。中央、ませいのなりにす。<br>書<br>説明書(2)<br>連絡語<br>こうビリティ:検討が必要です                                                                                                    | <ul> <li>・ル協会ならび「都道府県ソフトボー・<br/>機関記」送付の際に第三者(発送委託)</li> <li>西暦で入力願います。</li> <li>例のように日付の区分けは / と<br/>(点、ビリボ)で入力の場合は、正<br/>い場合があります。</li> <li>例) 1978/10/20</li> <li>5任者登録</li> <li>日ソ協登録</li> </ul> | ル協会で構新管理する<br>業者)へ提供し利用し<br>にてください、・<br>こく表示できな<br>申請書A表  | ことのほか、都道府県<br>ますことを予めご承知時<br>低全体のサイズ<br>定は変更しないい<br>このコメントはブリン<br>ヨソ協登録申請得 | シントボール協会より開係資料通<br>ま下さいますような願いいたしまう<br>、列、行、フォント、色など<br>こと<br>トされません。                                                                                            |                                                                                                    | いりみよりのを入力<br>神請書D表<br>・<br>田 9                                                                              |

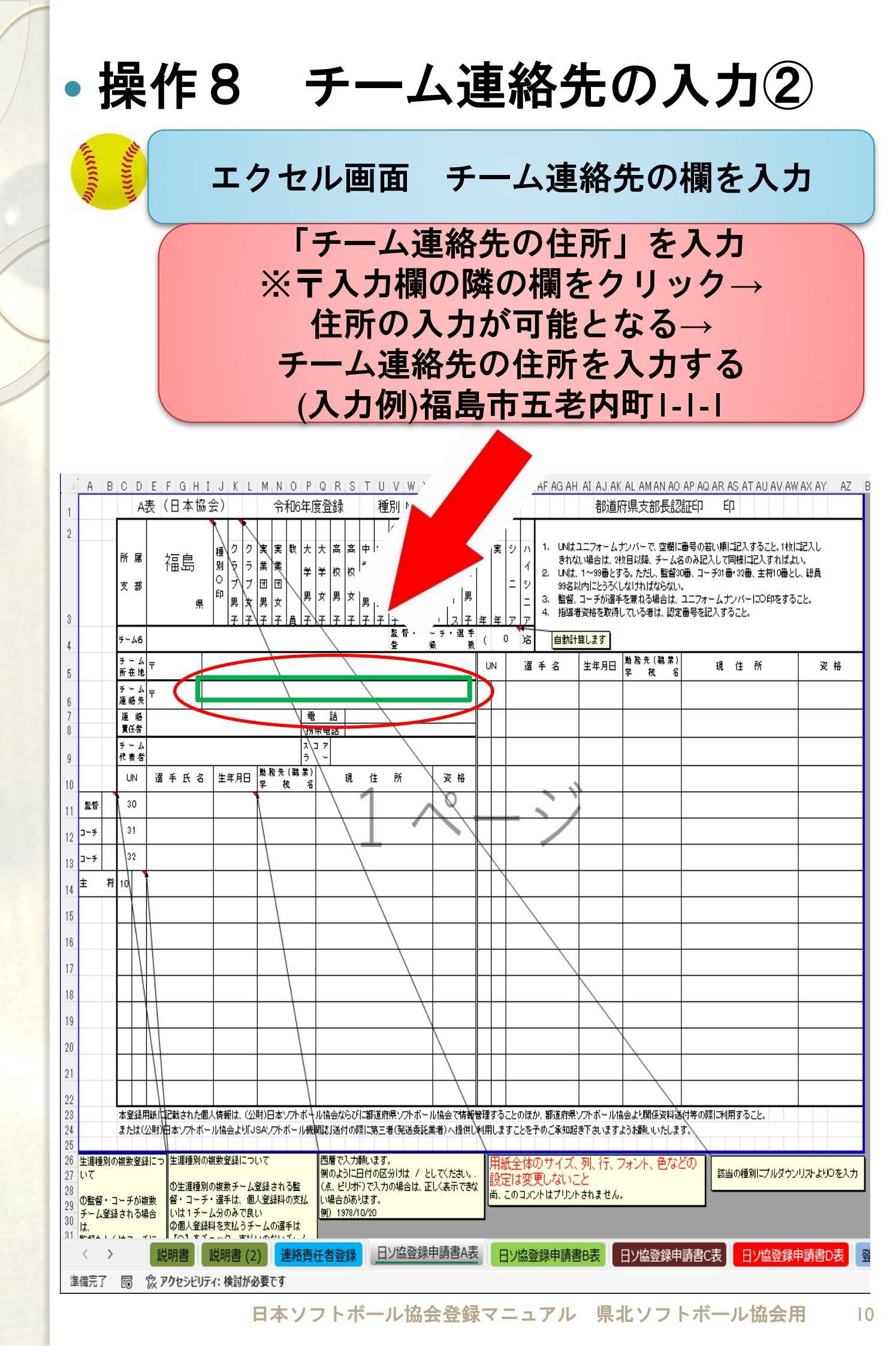

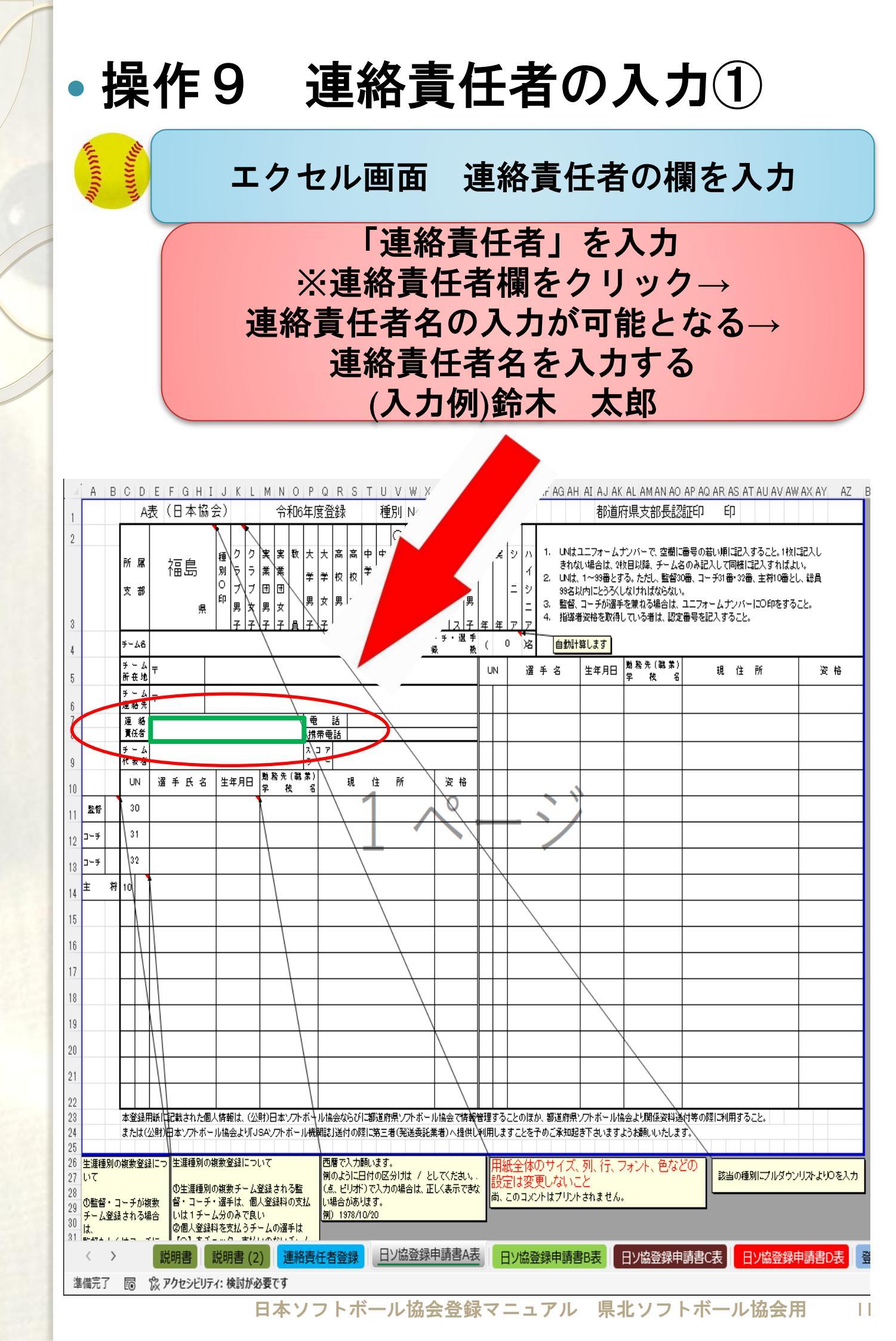

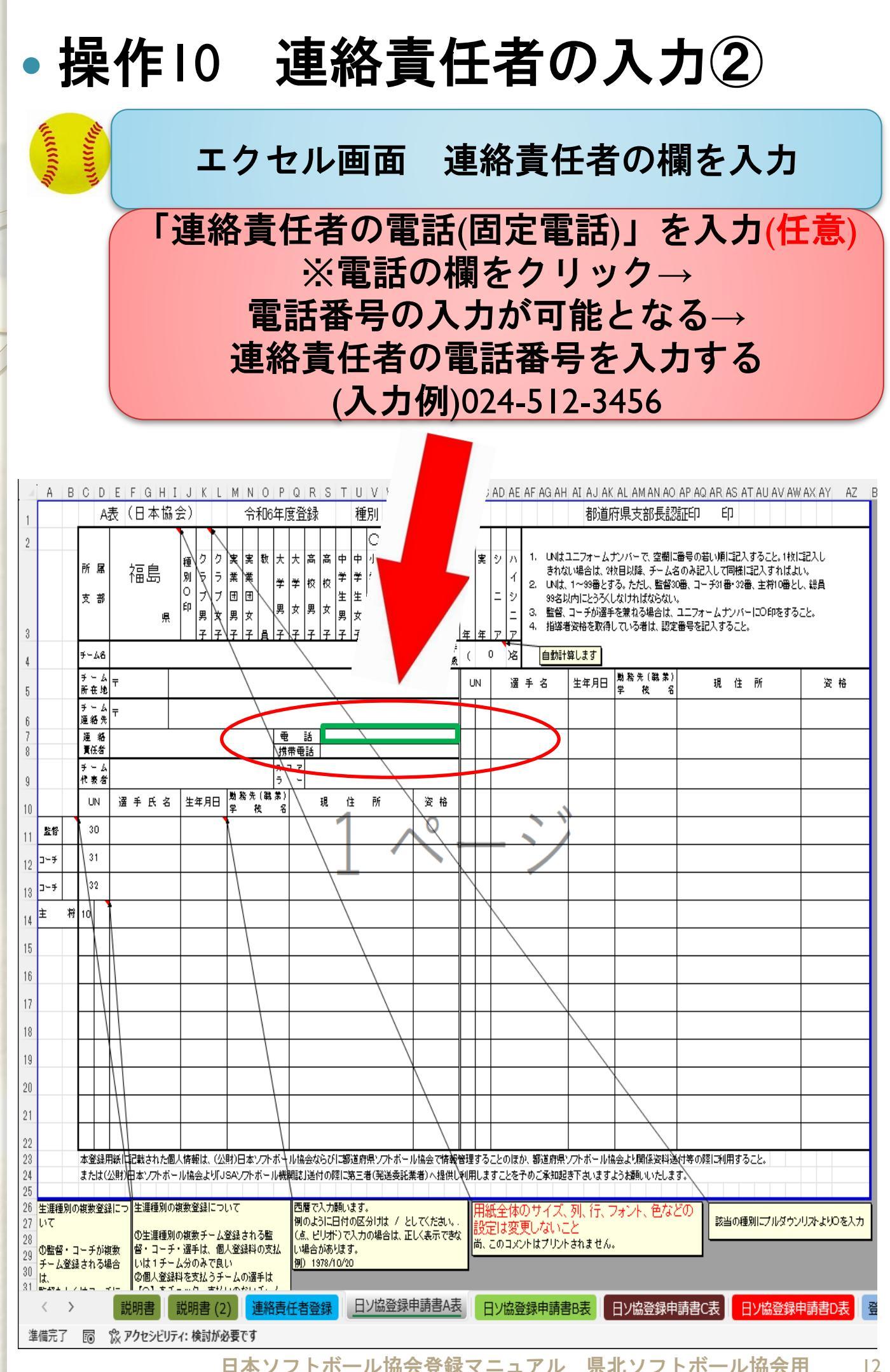

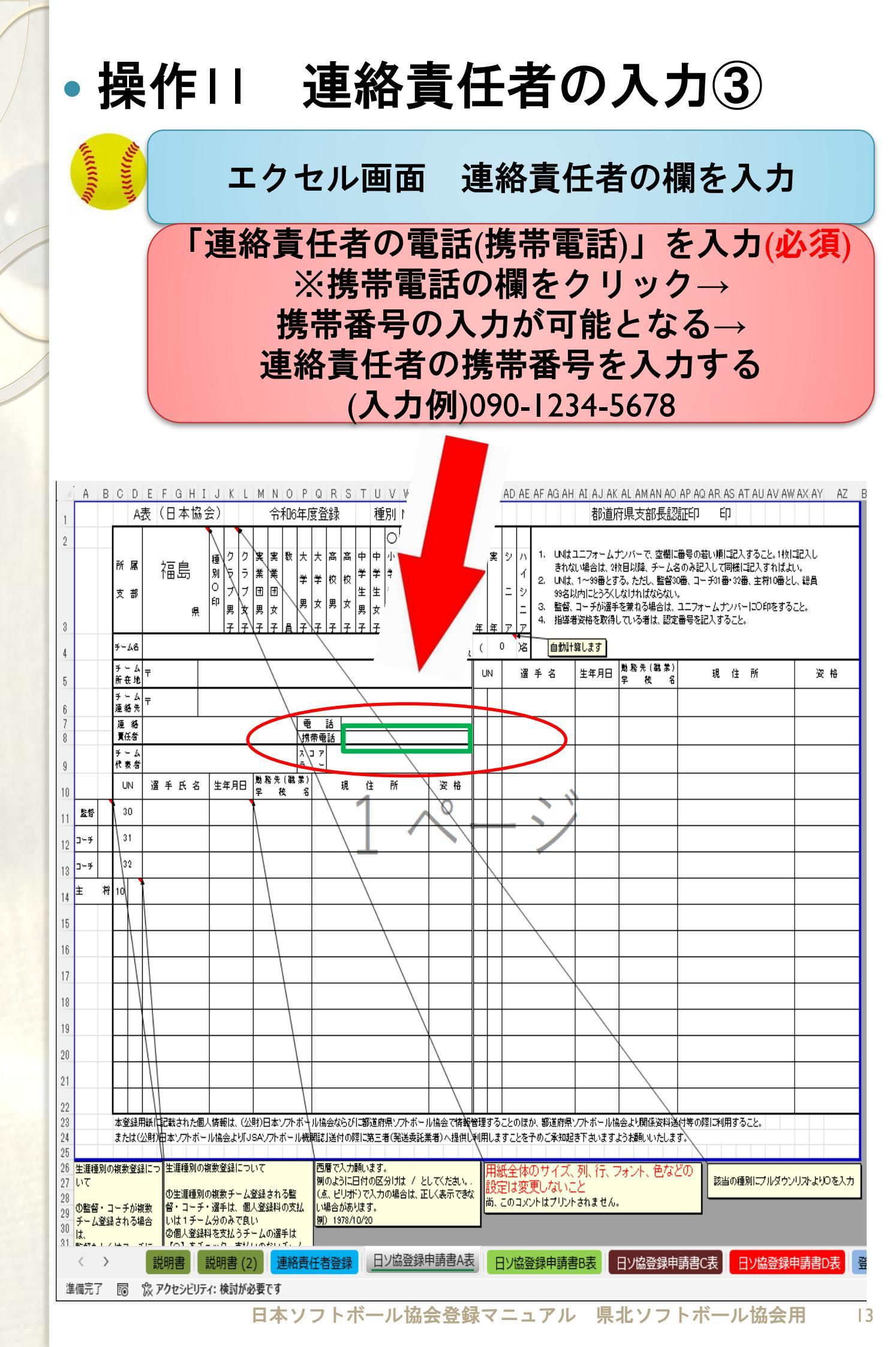

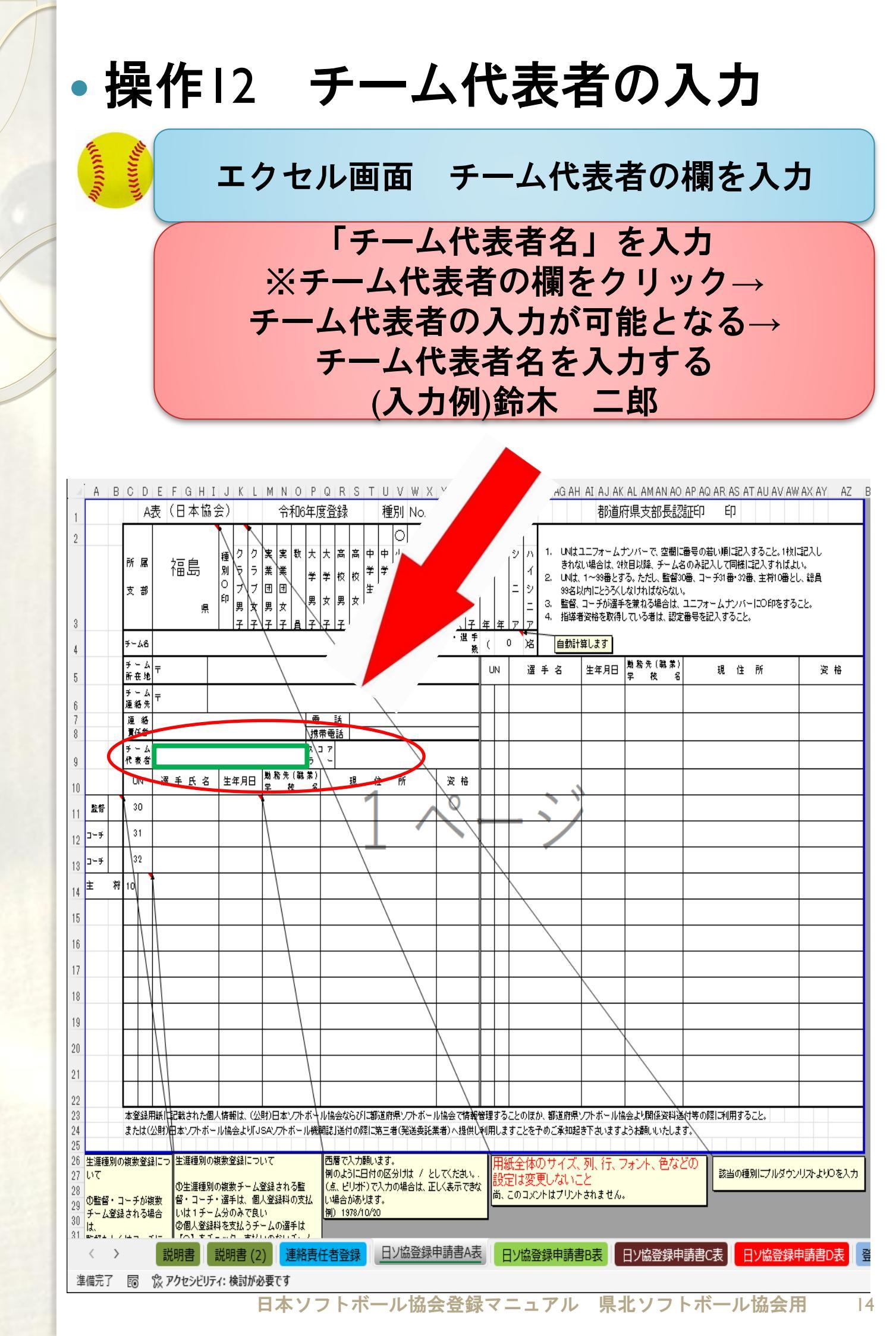

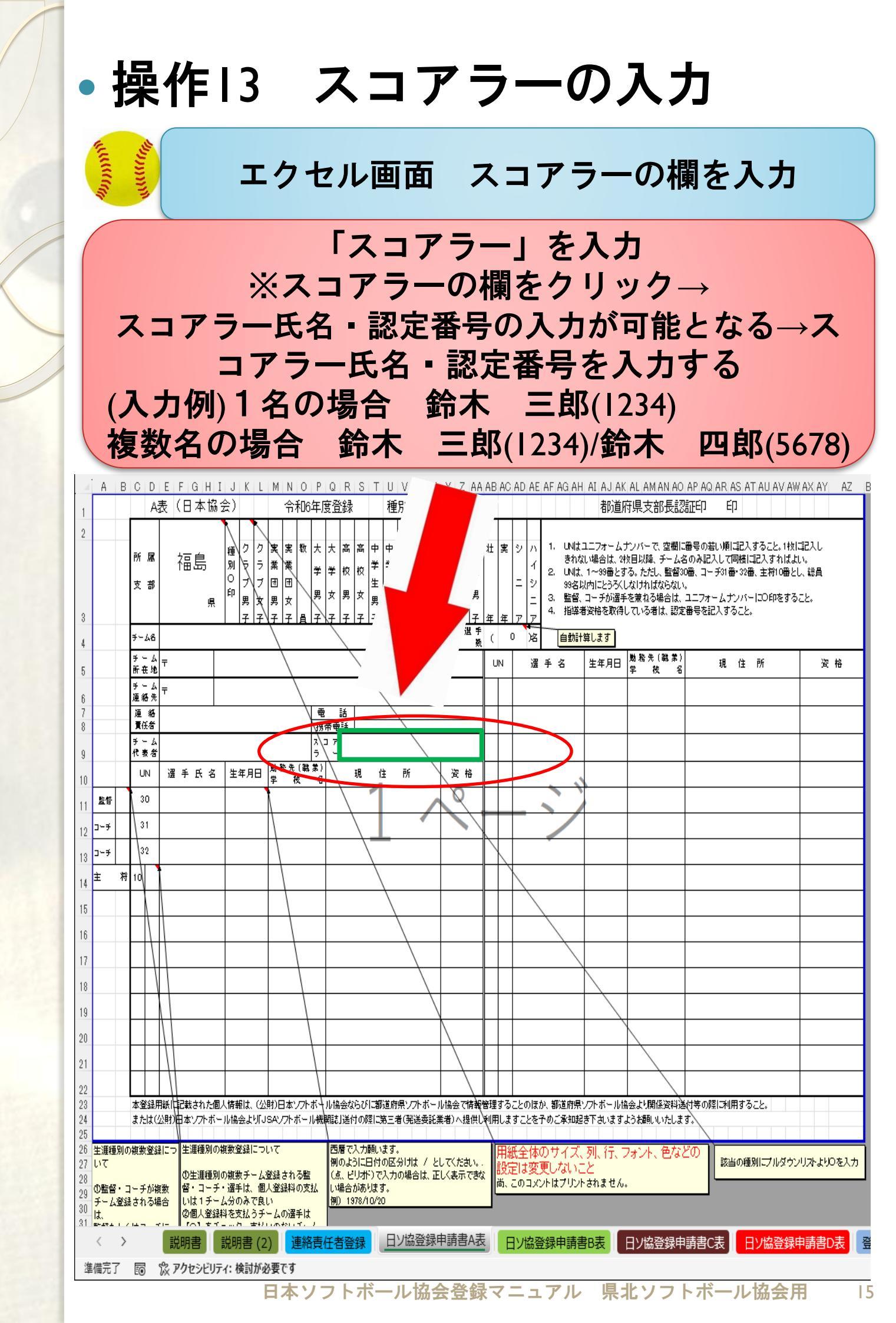

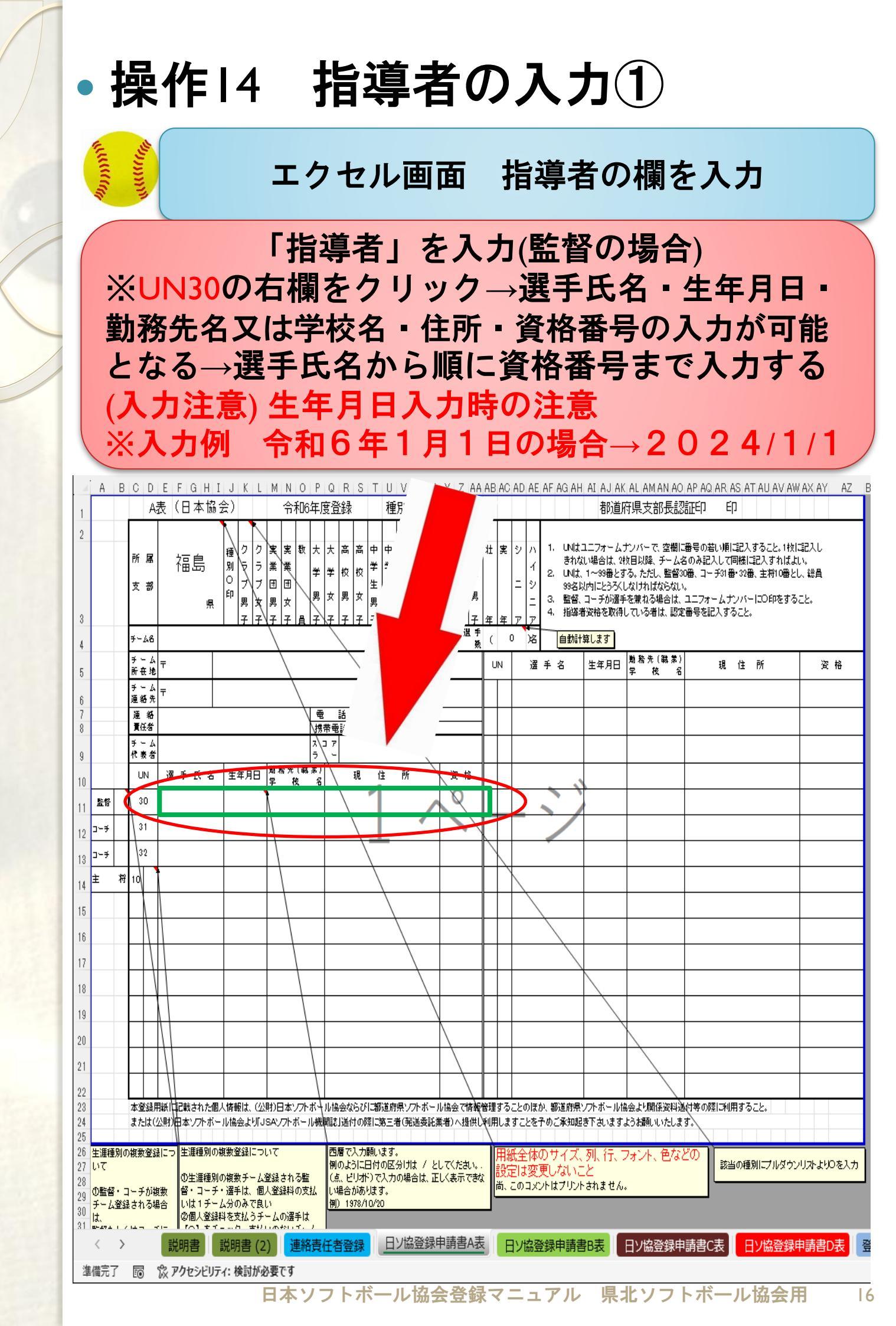

# •操作15 指導者の入力2

**N** 

エクセル画面 指導者の欄を入力

「指導者」を入力 ※UN3Iもしくは32の右欄をクリック→選手氏名・ 生年月日・勤務先名又は学校名・住所・資格番号の入力が 可能となる→選手氏名から順に資格番号まで入力する (入力注意) 生年月日入力時の注意 ※入力例 令和6年1月1日の場合→2024/1/1

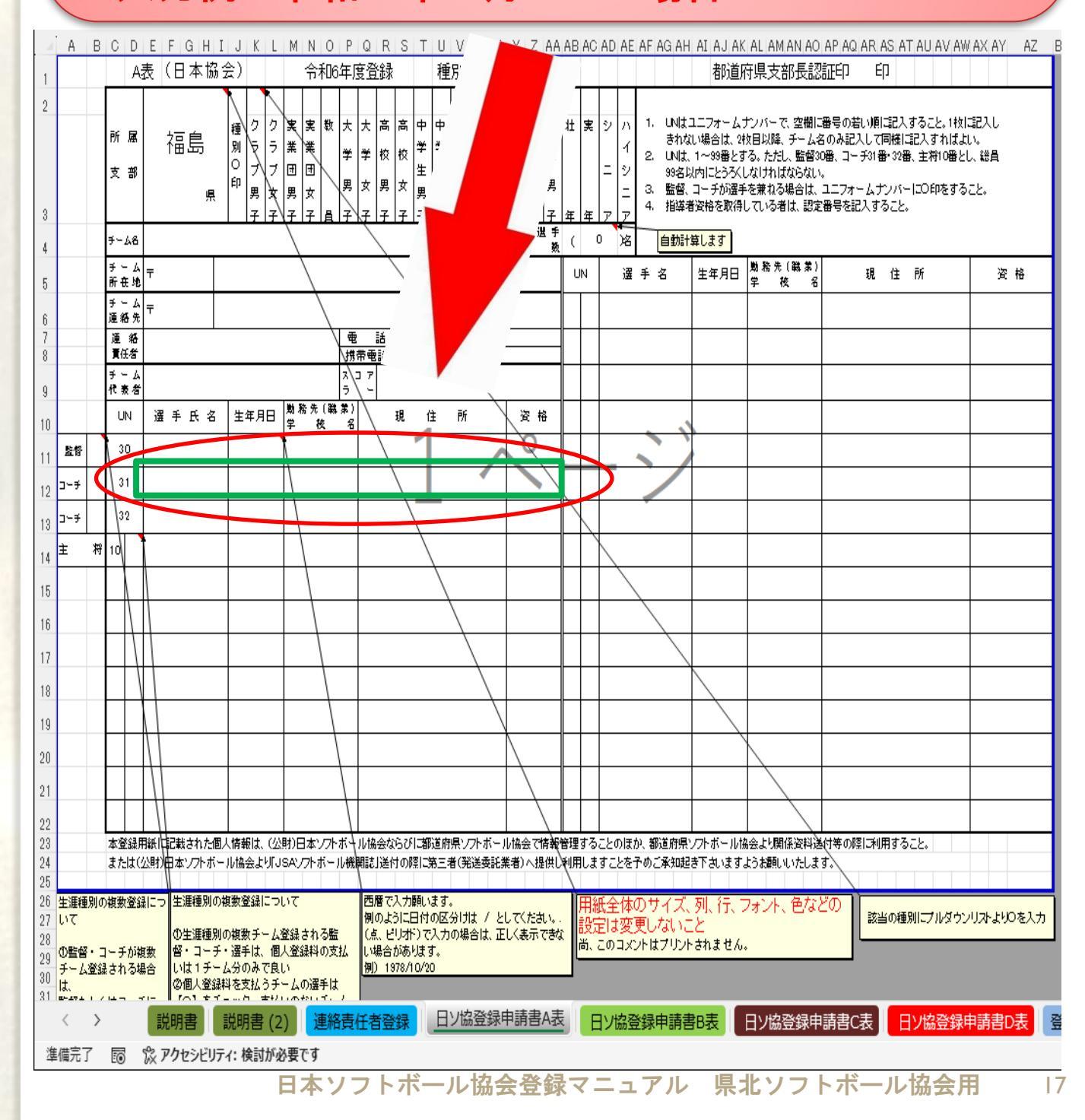

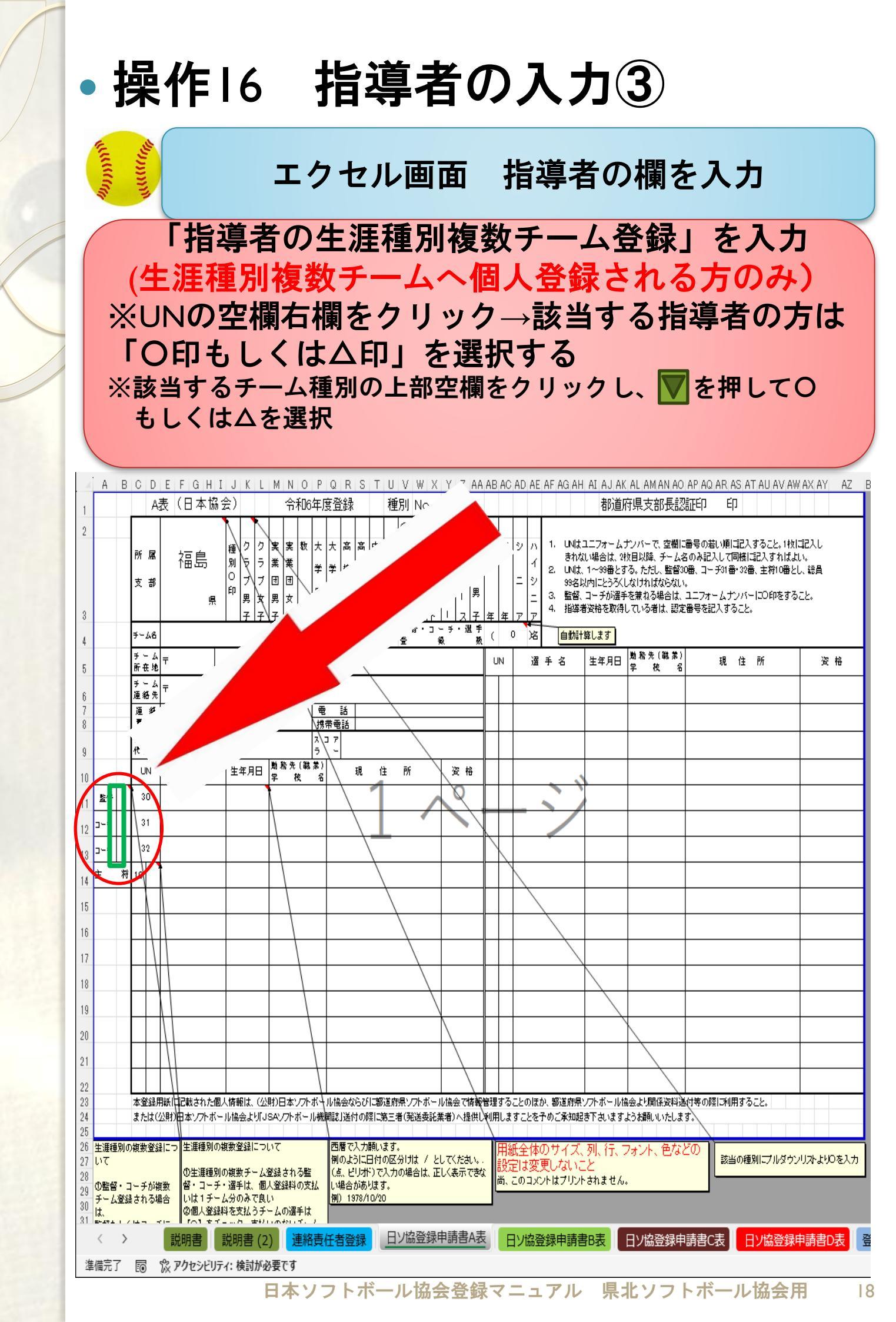

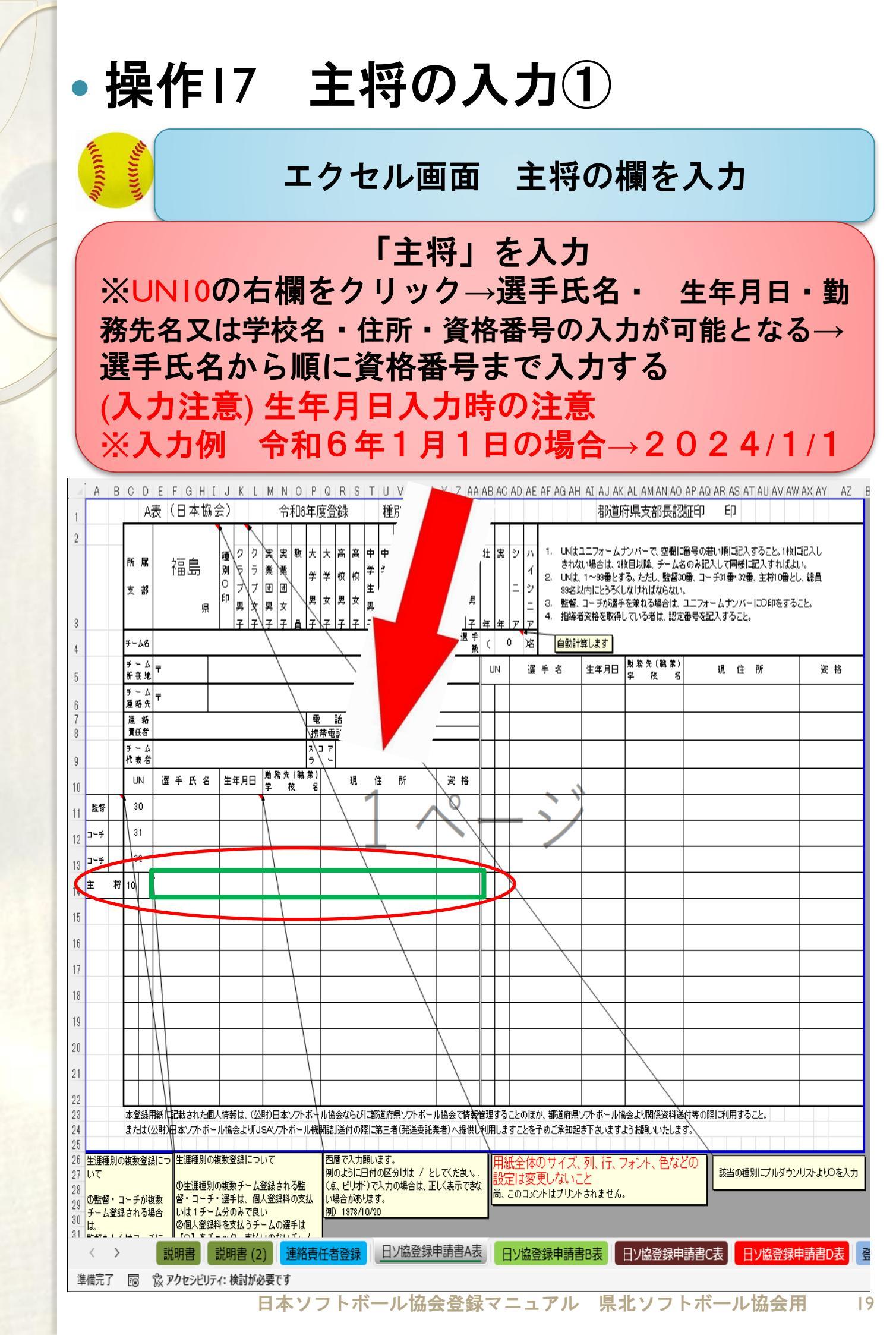

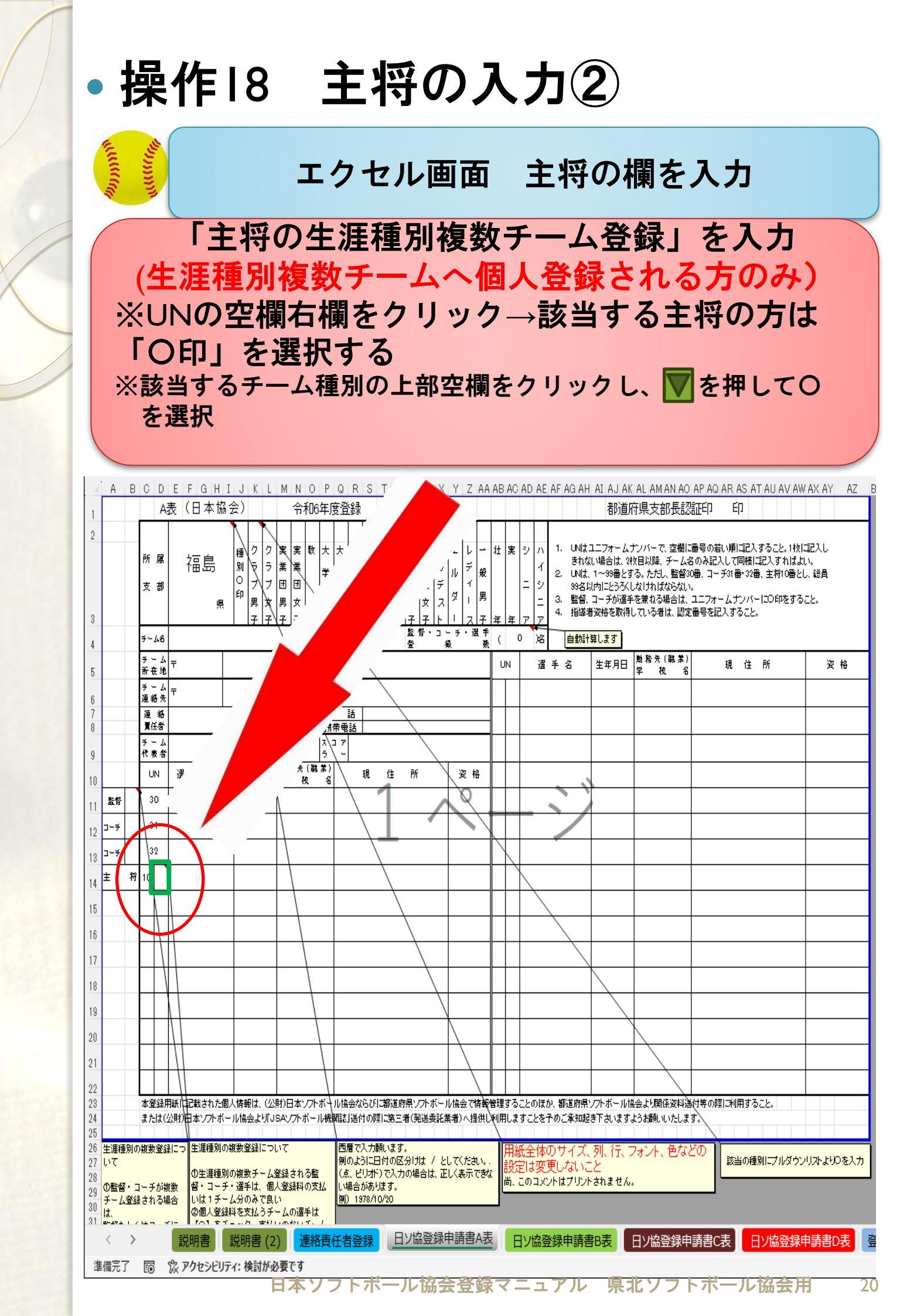

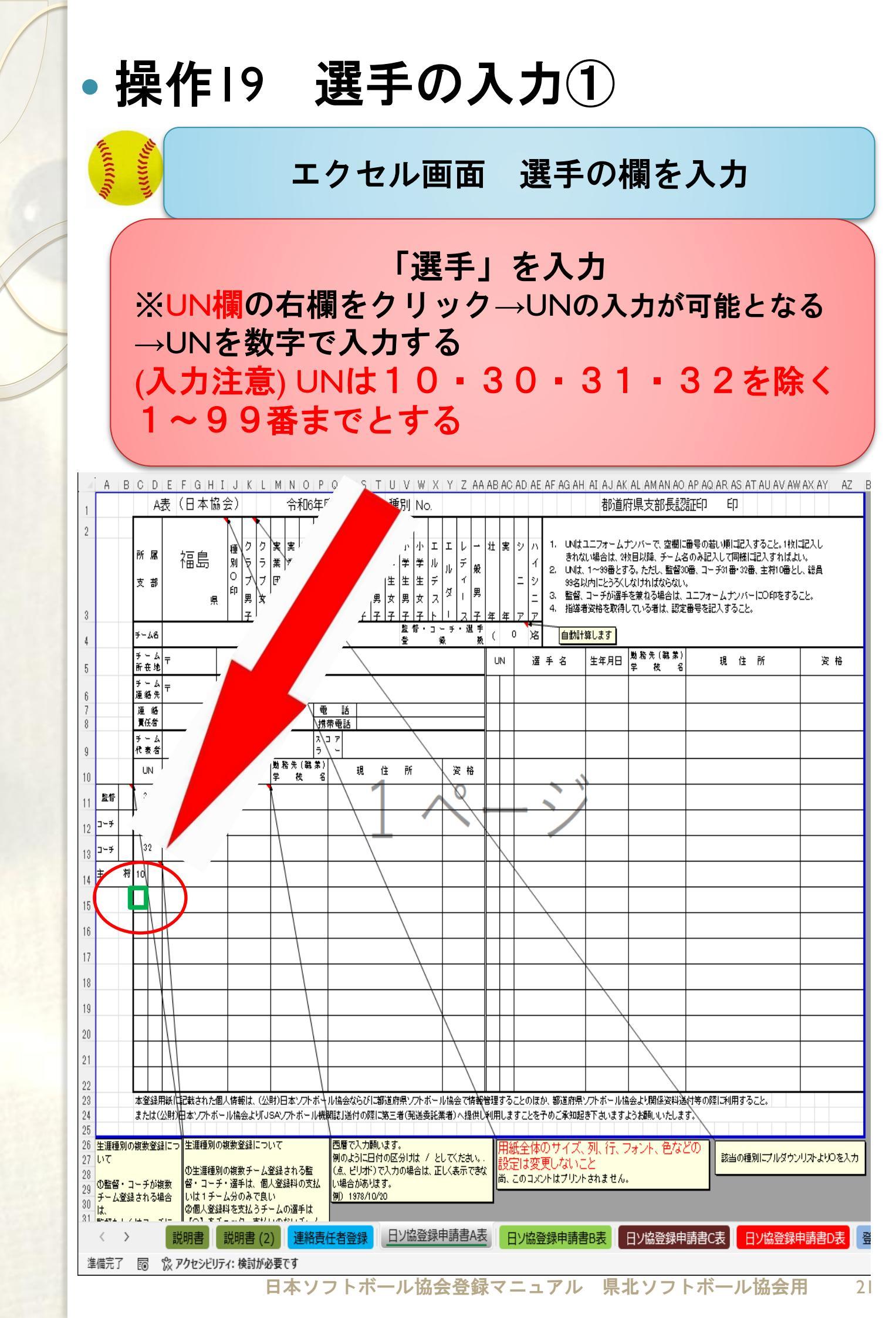

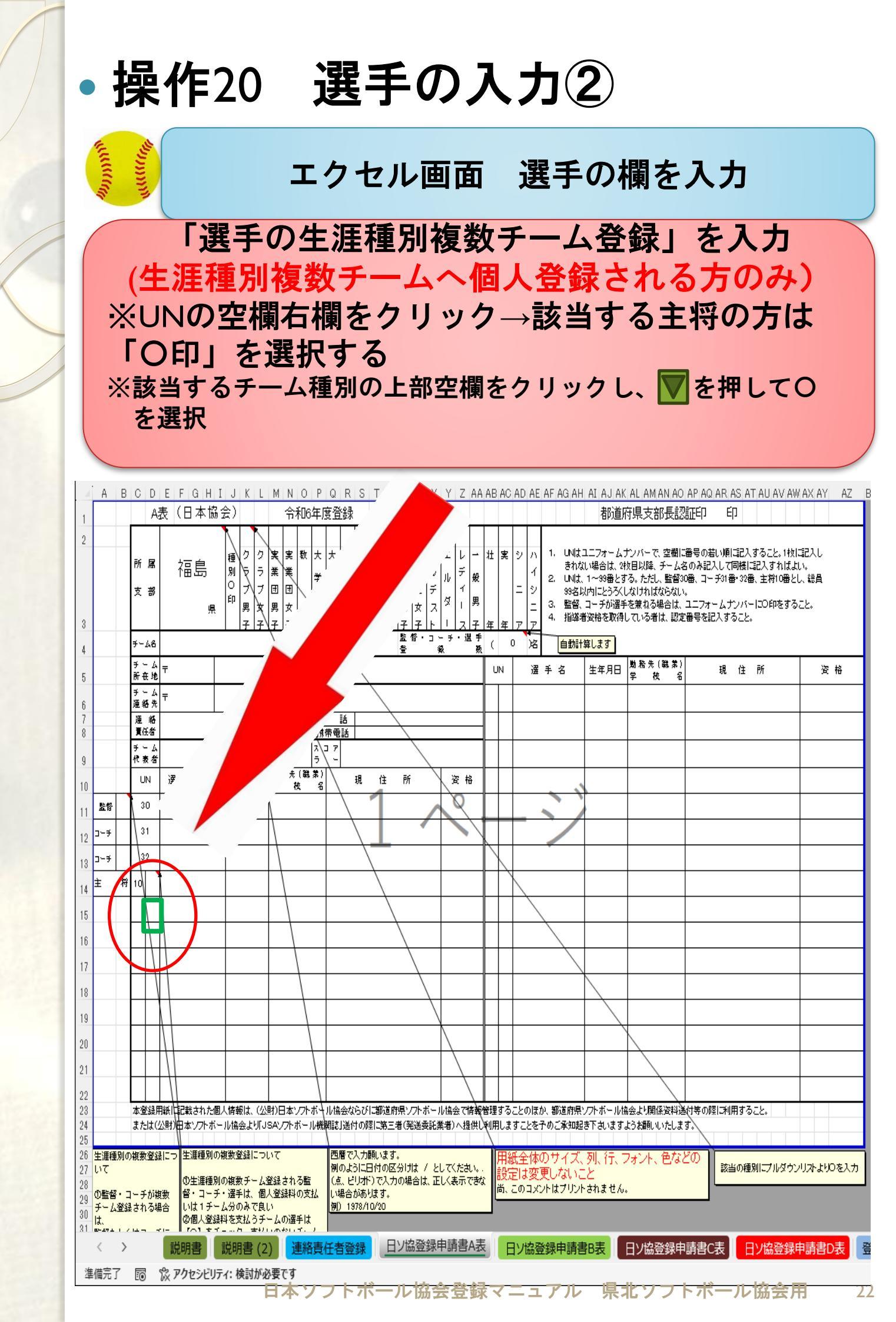

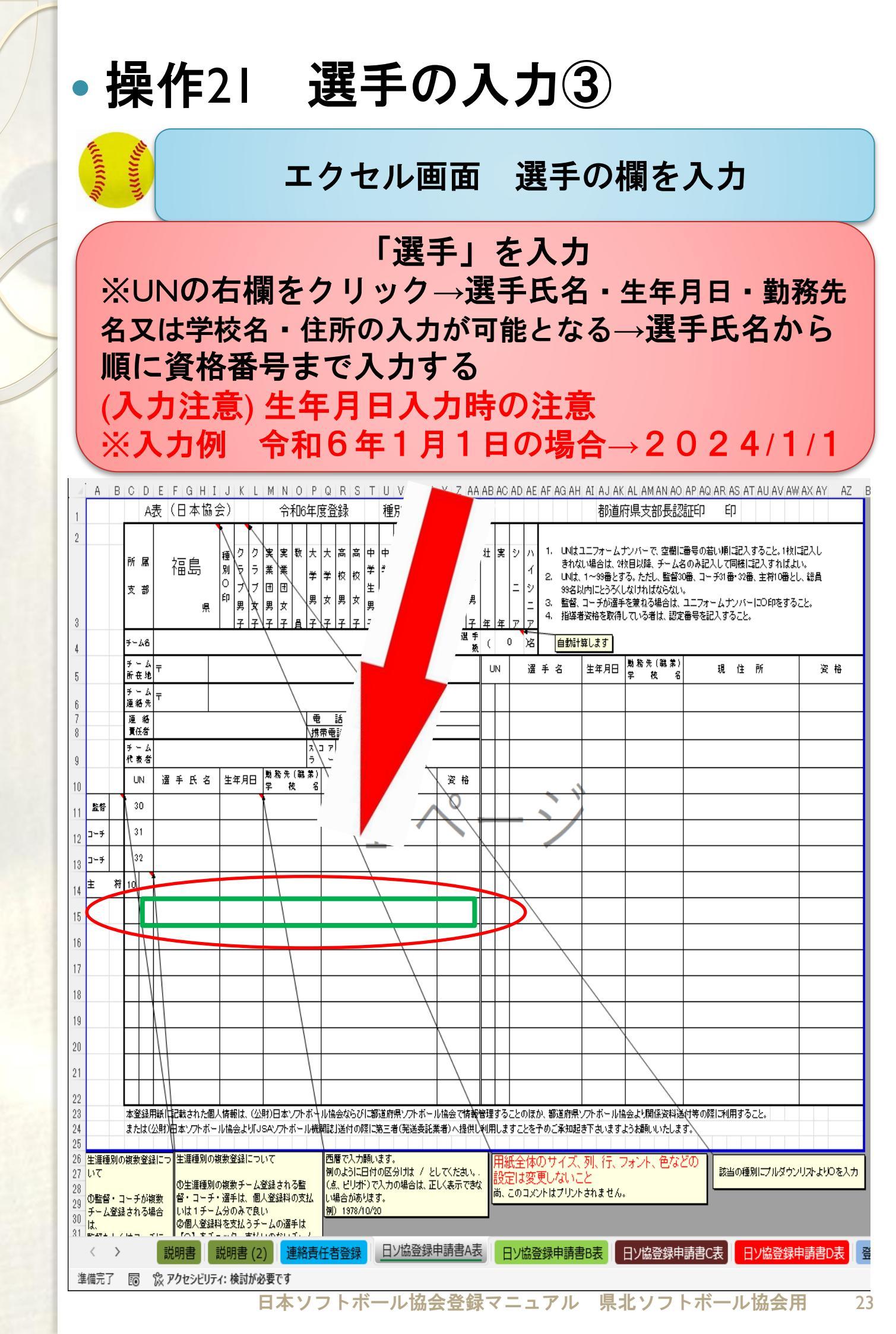

## •操作22 選手登録が26名以上の場合

#### ※複数ファイルで登録処理をお願いします。

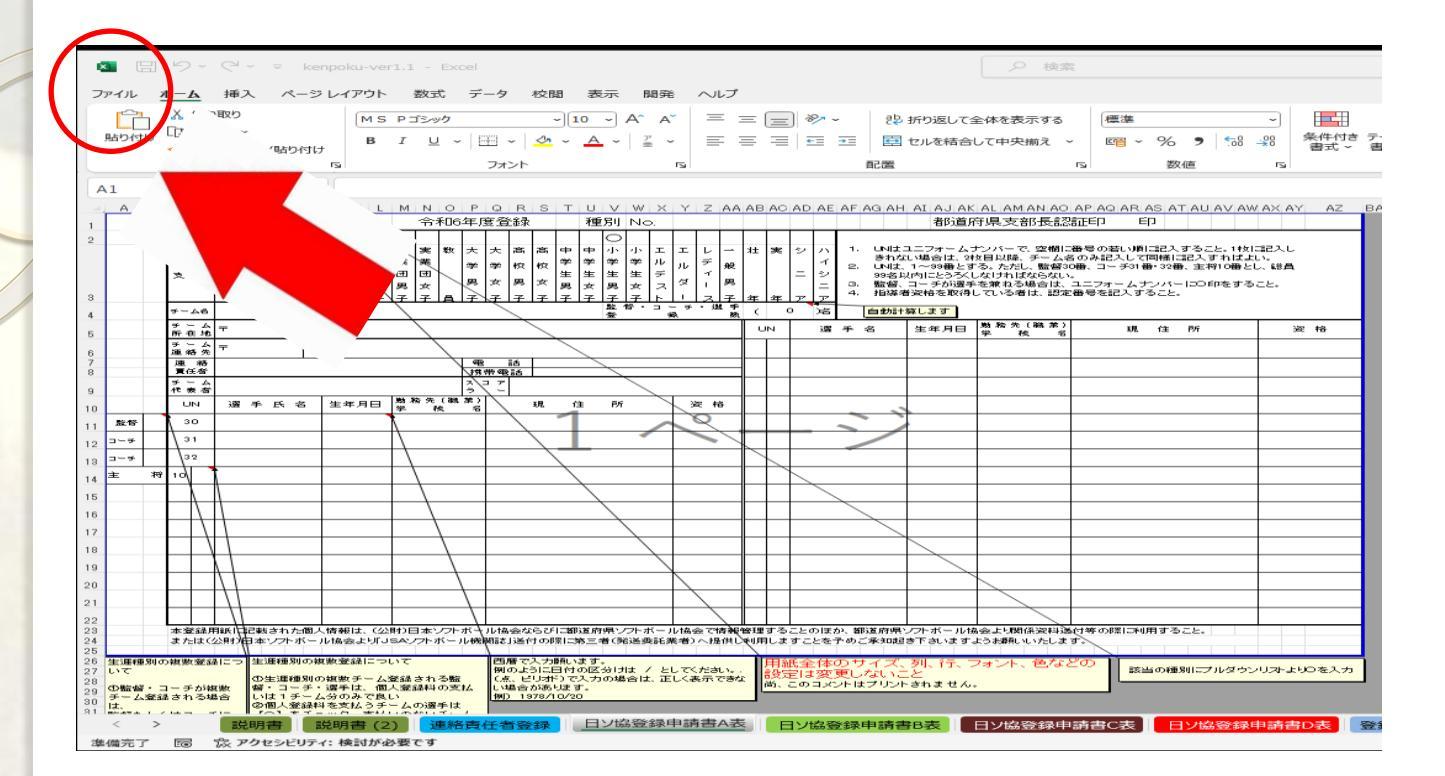

◇ファイル保存方法

- ①エクセル画面左上のファイルを選択
- ②名前を付けて保存を選択

③デスクトップ等の保存先を選択

※保存先は任意です。

④エクセル画面下の「ファイル名」を

チーム名入力し、画面右下の保存をクリック。 (入力例)

福島県ソフトボールスポ少の場合

ファイル名を【福島県ソフトボールスポ少】と入力。 O26名以上の場合は、

【福島県ソフトボールスポ少1】

【福島県ソフトボールスポ少2】

と複数ファイルにて作成

# ・操作23 連絡責任者登録の入力① ◇エクセルシート下の「連絡責任者登録」を選択

|    | A                   | в           | С          |           |      | D       |                     | E      |                                        | F      |
|----|---------------------|-------------|------------|-----------|------|---------|---------------------|--------|----------------------------------------|--------|
| 1  | A表と同一の部分はA表         | 地 連 絡       | 責任         | 者         | 登    | 録       | 票                   |        |                                        | 「まれなら、 |
| 2  | <u>れます。</u><br>チーム名 |             |            |           | 0    | 種別      | リー クラ               | ラブ男子   |                                        | より種別で  |
| з  | 代表者                 |             |            |           | 0    |         |                     |        |                                        | 21%    |
| 4  | 連絡責任者               |             |            |           | 0    | 電話      | <del>.</del>        |        | 0                                      |        |
| 5  |                     |             |            |           |      | 携帯      | 5                   |        | 0                                      |        |
| 6  | 連絡責任者住所             | <b>–</b>    |            |           |      |         |                     |        |                                        |        |
| 7  |                     |             |            |           | 0    |         |                     |        |                                        |        |
| 8  |                     |             |            |           |      |         |                     |        |                                        |        |
| 9  | 案内方法                | 下記方法を       | 選択してくださ    | も。(大会)    | 案内、  | 参加申     | ■込み、                | 連絡等に使用 | 刊します.                                  | .)     |
| 10 |                     | 事務効率化       | のため、出      | 来るだけメ     | - JC | での案     | 内でお                 | 願いします。 | •                                      |        |
| 11 |                     | -           |            | <u>بح</u> | ちらか  | 10 đ    | を付けてく               | ださい    |                                        |        |
| 12 |                     | - ルでのま      | 尾内<br>     | L         |      |         |                     |        |                                        |        |
| 13 |                     | メールアドレ      | ス          |           |      |         | ~ .                 |        |                                        |        |
| 14 |                     |             |            |           |      |         | ** :                | 汚市メールア | FUXT                                   |        |
| 10 |                     |             | 定<br>内     |           |      |         |                     |        |                                        |        |
| 17 |                     | ※ 郵送による     | を室内を遅却     | 미.た 堪会け   |      | い由える    | 4.1⊐± <u>∓</u> ≣R÷  | 羊で行って下 | άL)                                    |        |
| 18 |                     |             |            |           |      |         |                     |        | C.0.0                                  |        |
| 19 |                     |             |            | 27        | ちらかい | = 0 ;   |                     | ください   |                                        |        |
| 20 |                     |             |            | -         |      |         |                     |        |                                        |        |
| 21 |                     |             |            |           |      |         |                     |        |                                        |        |
| 22 |                     |             |            |           |      |         |                     |        |                                        |        |
| 23 |                     |             |            |           |      |         |                     |        |                                        |        |
| 24 |                     |             |            |           |      |         |                     |        |                                        |        |
| 25 |                     |             |            |           |      |         |                     |        |                                        |        |
| 26 |                     |             |            |           |      |         |                     |        |                                        |        |
| 07 |                     |             | 連絡青任者      |           |      |         | 5 <del>10</del> ^ ± |        | •≥.ch=±=±=±                            |        |
| 淮和 |                     | シビリティ:検討が必要 | <u>र</u> व |           |      | st Fiar | JEAR                |        | 과자···································· |        |
|    |                     |             |            |           |      |         |                     |        |                                        |        |

#### ◇種別右側の「クラブ男子」を選択 ▼を押し、該当の種別を選択

|    | A                           | в               |                  | С          |       |           | D       |                                        | E      | F     |
|----|-----------------------------|-----------------|------------------|------------|-------|-----------|---------|----------------------------------------|--------|-------|
| 1  | A表と同一の部分<br>入力すると自動的        | よA表 こ<br>  こ反映さ | 連絡               | 責任         | 者:    | 登         | 録票      |                                        |        |       |
| 2  | l <mark>れます。</mark><br>チーム名 |                 |                  |            |       | 0         | 種別      | クラブ男子                                  |        | より種別  |
| з  | 代表者                         |                 |                  |            |       | 0         |         |                                        |        | 21%   |
| 4  | 連絡責任者                       |                 |                  |            |       | 0         | 電話      |                                        |        |       |
| 5  |                             |                 |                  |            |       |           | 携帯      |                                        |        |       |
| 6  | 連絡責任者住所                     | г               | <b>—</b>         |            |       |           |         |                                        |        |       |
| 7  |                             |                 |                  |            |       | 0         |         |                                        | _      |       |
| 8  |                             |                 |                  |            |       |           |         |                                        |        |       |
| 9  | 案内方法                        |                 | 下記方法を            | 選択してくださ    | い。(大会 | 案内、       | 参加申込    | み、連絡等日                                 | こ(使)   | _     |
| 10 |                             |                 | 事務効率(            | とのため、出き    | 来るだけメ | - JC      | での案内    | でお 願いしま                                | ます。    |       |
| 11 |                             |                 |                  |            | 2     | 「ちらか」     | に 〇 を付け | ナてください                                 |        |       |
| 12 |                             |                 | -ルでの3            | 案内         | I     | -         |         |                                        |        |       |
| 13 |                             |                 | メールアドレ           |            |       |           |         | ······································ |        |       |
| 14 |                             |                 |                  |            |       |           |         | ※ 汚南メー                                 |        |       |
| 16 |                             |                 | 報送したろう           | 素内         |       |           |         |                                        |        |       |
| 17 |                             |                 | ※郵送によ            | る案内を遅択     | た場合は  | 参力        | 山申込みは   | 垂い美で行っ                                 | て下さい。  |       |
| 18 |                             |                 | 111 July 221 201 |            |       |           |         |                                        | _      |       |
| 19 |                             |                 |                  |            | 23    | 557713    | - ০ কণ  | けてくたさい                                 |        |       |
| 20 |                             |                 |                  |            |       |           |         |                                        |        |       |
| 21 |                             |                 |                  |            |       |           |         |                                        |        |       |
| 22 |                             |                 |                  |            |       |           |         |                                        |        |       |
| 23 |                             |                 |                  |            |       |           |         |                                        |        |       |
| 24 |                             |                 |                  |            |       |           |         |                                        |        |       |
| 25 |                             |                 |                  |            |       |           |         |                                        |        |       |
| 26 |                             |                 |                  |            |       |           |         |                                        |        |       |
| 07 | < >                         | ö en 🔹          | 説明書(2)           | 連絡責任者      | 登録    | いたる       | 231日1吉津 |                                        | 佐容録由請す | BB表 日 |
| 進備 | 前方 🖬 🏷                      | アクセシビリ          | ティ:検討が必要         | <b>ে</b> ব |       | 1 2 000 2 |         |                                        |        |       |

## •操作24 連絡責任者登録の入力②

### ◇「チーム連絡方法」を選択 チーム連絡方法を選択し、該当する連絡方法より □を選択。 🔽 を押し、〇印を選択

|    | A           | в             | C         |           | D      | E           | F      |
|----|-------------|---------------|-----------|-----------|--------|-------------|--------|
| 1  | A表と同一の部分はAa | 制こ<br>映さ      | 生者        | 登         | 録票     |             | 「フルダウ」 |
| 2  | チーム名        | — 1           |           | 0         | 種別     | クラブ男子       | より種別。  |
| з  | 代表者         |               |           | 0         |        |             | 2610   |
| 4  | 連絡責任者       |               |           | 0         | 電話     |             | 0      |
| Б  |             |               |           |           | 携帯     |             | 0      |
| 6  | 連絡責任者住所     |               |           |           |        |             |        |
| 7  |             |               |           | 0         |        |             |        |
| 8  |             |               |           |           |        |             |        |
| 9  | 案内方法        | 「記方法を選        | ましてください。( | 大会案内。     | 参加申込。  | み、連絡等に使用しま  | :す。)   |
| 10 |             | 事務効率化の        | のため、出来るだ  | ער - ארנו | での案内で  | でお願いします。    |        |
| 11 |             |               |           | どちらか      |        | +てください      |        |
| 12 |             | ▲−ルでの案        | 内         | <u> </u>  |        |             |        |
| 13 |             | メールアドレス       | ζ         |           |        |             |        |
| 14 |             |               |           |           |        | ※ 携帯メールアドレス | マ不可    |
| 15 |             |               |           |           |        |             |        |
| 16 |             | 郵送による案        |           |           |        |             |        |
| 17 |             | ※郵送による        | 案内を選択した場  | 合は、参加     | 加申込みは  | 郵送で行って下ざい。  |        |
| 18 |             |               |           | どちらか      | こ 〇 を付 | けてください      |        |
| 19 |             |               |           |           |        |             |        |
| 20 |             |               |           |           |        |             |        |
| 21 |             |               |           |           |        |             |        |
| 22 |             |               |           |           |        |             |        |
| 23 |             |               |           |           |        |             |        |
| 25 |             |               |           |           |        |             |        |
| 26 |             |               |           |           |        |             |        |
| ~7 |             |               |           |           |        |             |        |
|    | < > 説明      | 書 説明書 (2)     | 連絡責任者登録   | 日ソ協会      | 登録申請書  | 4表 日ソ協登録申請  | 青書B表目  |
| 進位 | 備完了 🛅 않 アクセ | マシビリティ:検討が必要で | ৰ         |           |        |             |        |

### ◇「メールでの案内」を選択した方は、 下記へメールアドレスを入力

|    | A                            | в     |                                    | С           |           |                    | D                | E          |             | F     |
|----|------------------------------|-------|------------------------------------|-------------|-----------|--------------------|------------------|------------|-------------|-------|
|    | A表と同一の部分はA表に<br>入力すると自動的に反映さ |       | 連絡                                 | 責任          | 者         | 登                  | 録 票              |            |             |       |
| 2  | れます。                         |       | l                                  |             |           |                    | 新田田              |            | <b></b>     | ブルダウ: |
| 3  | / 五石                         |       |                                    |             |           | 0                  | 4至万寸             |            |             | さい。   |
| 4  | 連絡責任者                        |       |                                    |             |           | 0<br>0             | 雷話               |            | 2           |       |
| 5  |                              |       |                                    |             |           |                    | 携帯               |            | 0           |       |
| 6  | 連絡責任者住所                      |       | <b>—</b>                           |             |           |                    |                  |            |             |       |
| 7  |                              |       |                                    |             |           | 0                  |                  |            |             |       |
| 8  |                              |       |                                    |             |           |                    |                  |            |             |       |
| 9  | 案内方法                         |       | 下記方法を決                             | 選択してくだる     | ₹ل، (≯    | 、会案内、              | 参加电达。            | あ 」等に      | 使用します。      | .)    |
| 10 |                              |       | 事務効率化                              | のため、出       | 来るだけ      | ナメール               | での案内             | でま 通いしま    | व .         |       |
| 11 |                              |       |                                    |             |           | 8 ten              |                  | +-7/15=1 5 |             |       |
| 12 |                              |       |                                    | e na        |           | L                  |                  | 000000     |             |       |
| 13 |                              |       | メールアドレ                             | ス           |           |                    |                  |            |             |       |
| 14 |                              |       | L                                  |             |           |                    |                  | ※ 携帯メール    | - アドレス 不    | ्न    |
| 15 |                              |       |                                    | 5 ch        |           |                    |                  |            |             |       |
| 10 |                              |       | 型D)达I こる-るの 考<br>※ 555 注 1 = 1 = 2 |             | リーナー 十里 イ | <del>&amp;</del> _ | hn (#1 + 2 - 1 + | 亜い羊で シテー て | <b>下さ</b> い |       |
| 18 |                              |       | A BLAICAN                          | S HELL SELL |           |                    | 104-21-212       |            | 10010       |       |
| 19 |                              |       |                                    |             |           | 20001              | こ O を付           | けてください     |             |       |
| 20 |                              |       |                                    |             |           |                    |                  |            |             |       |
| 21 |                              |       |                                    |             |           |                    |                  |            |             |       |
| 22 |                              |       |                                    |             |           |                    |                  |            |             |       |
| 23 |                              |       |                                    |             |           |                    |                  |            |             |       |
| 24 |                              |       |                                    |             |           |                    |                  |            |             |       |
| 25 |                              |       |                                    |             |           |                    |                  |            |             |       |
| 26 |                              |       |                                    |             |           |                    |                  |            |             |       |
| 07 | < > 説                        | 明書    | 説明書 (2)                            | 連絡責任者       | f登録       | 日ン協調               | 登録申請書            |            | 登録申請書       | ·B表   |
| 進心 | 備完了 1回 歳ア                    | クセシビリ | ティ:検討が必要                           | <b>ट</b> ब  |           |                    |                  |            |             |       |
|    |                              |       |                                    |             |           |                    |                  |            |             |       |

日本ソフトボール協会登録マニュアル 県北ソフトボール協会用 26

日本ソフトボール協会登録マニュアル 県北ソフトボール協会用

0